# **Instruction Guide**

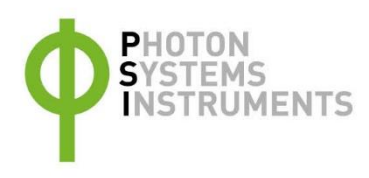

# PlantPen NDVI & PRI

Please read the Guide before operating this product

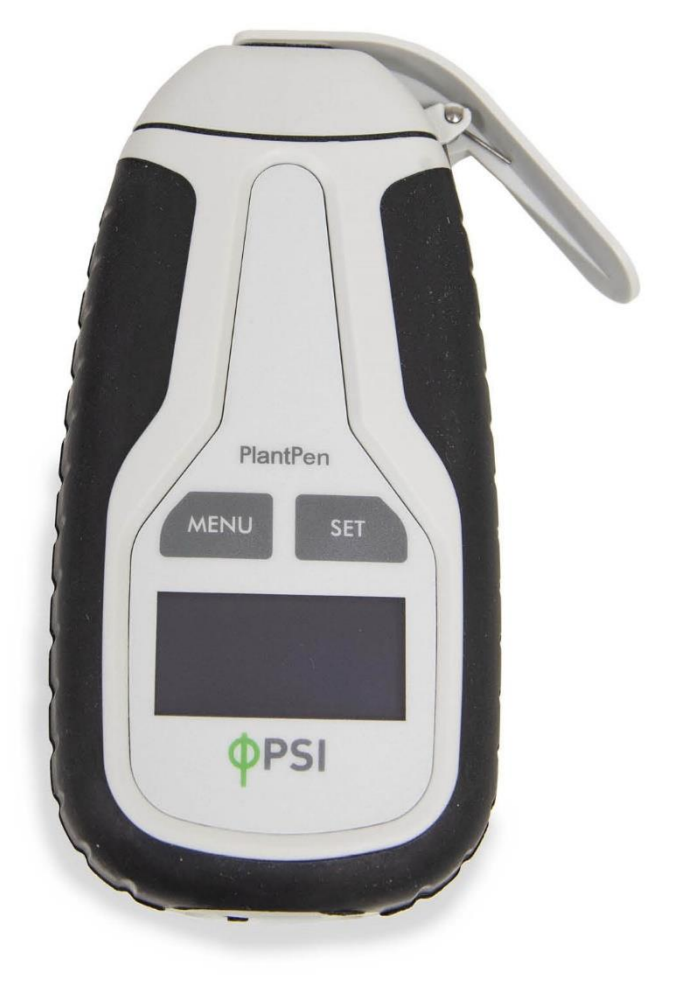

## Manual Version: 2021/12

© PSI (Photon Systems Instruments), spol. s r.o.

#### www.psi.cz

This document and its parts can be copied or provided to a third party only with the express permission of PSI.

The contents of this manual have been verified to correspond to the specifications of the device. However, deviations cannot be ruled out. Therefore, a complete correspondence between the manual and the real device cannot be guaranteed. The information in this manual is regularly checked, and corrections may be made in subsequent versions.

The visualizations shown in this manual are only illustrative.

This manual is an integral part of the purchase and delivery of equipment and its accessories and both Parties must abide by it.

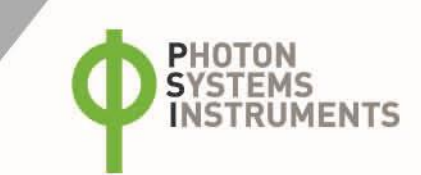

# TABLE OF CONTENT

| 1     | Information before using PlantPen device    |
|-------|---------------------------------------------|
| 2     | General Description                         |
| 2.1   | Technical Specification                     |
| 3     | Device Description                          |
| 3.1   | List of equipment and customer information9 |
| 3.2   | Care and maintenance9                       |
| 4     | Principle of measurement 10                 |
| 5     | Getting started                             |
| 5.1   | Calibration                                 |
| 5.2   | Measurement                                 |
| 6     | Control menu tree                           |
| 7     | USB Connection                              |
| 8     | Bluetooth connection                        |
| 8.1   | Bluetooth pairing                           |
| 9     | FluorPen software                           |
| 9.1   | Software installation21                     |
| 9.2   | Menu and icons explanation                  |
| 9.2.1 | Main menu22                                 |
| 9.2.2 | Menu settings                               |
| 9.2.3 | Menu online control                         |
| 9.3   | Data transfer and export                    |
| 9.4   | Firmware update                             |
| 10    | GPS module                                  |
| 10.1  | GPS/PlantPen operation                      |
| 10.2  | Data download                               |
| 11    | Warranty terms and conditions               |
| 12    | Troubleshooting and Customer Support        |

# **1** INFORMATION BEFORE USING PLANTPEN DEVICE

Read this manual carefully before operating the device. If you are not sure about something in the manual, contact the manufacturer for clarification.

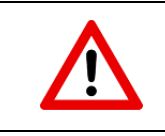

By accepting the device, the customer agrees to follow the instructions in this guide.

Always follow corresponding manuals while working with the PlantPen device or doing the maintenance.

It is forbidden to interfere with the hardware or software of the PlantPen device in any way without previous agreement with the manufacturer.

#### The following table presents basic highlight symbols used in this manual:

| Symbol | Description                               |
|--------|-------------------------------------------|
|        | Important information, read carefully.    |
| 6      | Complementary and additional information. |

Tab. 1 Used symbols.

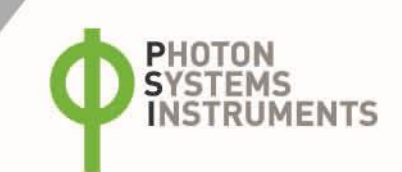

# 2 GENERAL DESCRIPTION

The PlantPen model **PRI 210** measures **Photochemical Reflectance Index** (PRI) in two narrow wavelength bands centered close to 530 nm and 590 nm. The photochemical reflectance index ((R531 – R570) / (R531 + R570))2 correlates with the epoxidation state of xanthophyll cycle pigments and photosystem efficiency in many studies under diverse conditions, such as different 1. PRI is sensitive to changes in carotenoid pigments that are indicative of photosynthetic light use efficiency, the rate of carbon dioxide uptake, or as a reliable water-stress index. As such, it is used in studies of vegetation productivity and stress.

The PlantPen model **NDVI 310** measures **Normalized Difference Vegetation Index**, which is an important indicator of chlorophyll content in plants. The pigment in plant leaves, chlorophyll, strongly absorbs visible light (from 0.4 to 0.7  $\mu$ m) for use in photosynthesis. The cell structure of the leaves, on the other hand, strongly reflects near-infrared light (from 0.7 to 1.1  $\mu$ m). The differences in plant reflectance in the visible and near-infrared wavelengths is used to calculate NDVI index as follows: NDVI=((NIR-VIS)/((NIR+VIS)), where VIS and NIR stand for the spectral reflectance measurements acquired in the visible (red) and near-infrared regions, respectively. NDVI is directly related to the photosynthetic capacity and hence energy absorption of plant canopies 2. The **NDVI 310** device compares reflected light at two distinct wavelengths, 635 and 760 nm.

PlantPen can be operated as a stand-alone instrument and thus is ideal for field studies. The reflectance signals are detected at the wavelengths of the dual light source 530 nm and 590 nm, which are close to the PRI equation values based on Sellers, P. J. (1985)2. Measured data are sequentially stored in the internal PlantPen memory. Data transfer is via USB or Bluetooth communication. Comprehensive FluorPen 1.1 software provides data transfer routines and many additional features for data presentation in tables and graphs.

1 John Gamon, Josep Penuelas, and Christopher Field (1992). A narrow-waveband spectral index that tracks diurnal changes in photosynthetic efficiency. Remote Sensing of environment, 41, 35-44.

2 Sellers, P. J. (1985) 'Canopy reflectance, photosynthesis, and transpiration', International Journal of Remote Sensing, 6, 1335-1372.

# 2.1 TECHNICAL SPECIFICATION

|                                                                                                    | PlantPen PRI 210                                                                                                    | Photochemical Reflectance Index<br>PRI = (R531 – R570) / (R531 + R570) Reference: Sellers et al. (1985)          |  |
|----------------------------------------------------------------------------------------------------|----------------------------------------------------------------------------------------------------|----------------------------------------------------------------------------------------------------|--|
| Protocols                                                                                                    | PlantPen NDVI 310                                                                                                    | Normalized Difference Vegetative Index<br>NDVI = (R740 – R660) / (R740 + R660)<br>Reference: Rouse et al. (1974) |  |
|                                                                                                    | PlantPen PRI 210                                                                                                    | Dual wavelength light source GREEN = 530 nm, YELLOW = 590 nm                                                     |  |
| LED emitter                                                                                                    | PlantPen NDVI 310                                                                                                    | Dual wavelength light source RED = 635 nm, NIR = 760 nm                                                          |  |
| PIN photodiode with bandpass filters         Detector       From 500 to 600 nm (PRI 210)         From 620 to 750 nm (NDVI 310) |                                                                                                    | dpass filters<br>210)<br>/I 310)                                                                                 |  |
| Internal memory capacity                                                                                                    | Up to 16 Mb                                                                                                    |                                                                                                    |  |
| Internal data logging                                                                                                    | Up to 100,000 measurem                                                                                                    | ents                                                                                                    |  |
| Data transfer                                                                                                    | USB cable<br>Bluetooth (transfer up to                                                                                                    | 3Mbps for distance up to 20m)                                                                                    |  |
| PC software                                                                                                    | FluorPen 1.1 (Windows 7                                                                                                    | and higher)                                                                                                    |  |
| Battery                                                                                                    | Li-Ion rechargeable battery<br>Capacity 2000 mAh<br>Max. charging current 0.5 A<br>Charging via USB port - PC, power bank, USB charger, etc.<br>70 hours typical with full operation<br>Low battery indicator |                                                                                                    |  |
| Sample holder                                                                                                    | Mechanical leaf-clip                                                                                                    |                                                                                                    |  |
| Display                                                                                                    | Graphical display                                                                                                    |                                                                                                    |  |
| Keypad                                                                                                    | Sealed, 2-key tactile respo<br>Turns off after 5 minutes                                                                                                    | onse<br>of no use                                                                                                |  |
| Built in GPS module                                                                                                    | Ultra-high sensitivity dow<br>High accuracy of <1.5 m ir                                                                                                    | n to -165dBm<br>n 50% of trials                                                                                  |  |
| Size                                                                                                    | 135 x 65 x 33 mm                                                                                                    |                                                                                                    |  |
| Weight                                                                                                    | 188 g                                                                                                    |                                                                                                    |  |
| Operating conditions                                                                                                    | Temperature: 0 to +55 °C<br>Relative humidity: 0 to 95                                                                                                    | % (non-condensing)                                                                                               |  |
| Storage conditions                                                                                                    | Temperature: -10 to +60 °<br>Relative humidity: 0 to 95                                                                                                    | °C<br>9 % (non-condensing)                                                                                       |  |
| Warranty                                                                                                    | 1-year parts and labor                                                                                                    |                                                                                                    |  |

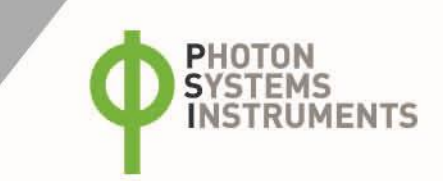

## Bluetooth module compliance data:

| Category | Country               | Standard                                                                                                    |
|----------|-----------------------|----------------------------------------------------------------------------------------------------|
| Radio    | USA                   | FCC Part 15 Subpart B: 2008 Class B<br>FCC CRF Title 47 Part 15 Subpart C                                                                             |
|          | FCC ID:               | T9J-RN42                                                                                                    |
|          | Europe                | ETSI EN 301 489-1 V1.8.1<br>ETSI EN 301 489-17 V2.1.1<br>ETSI EN 300 328 V1.7.1                                                                       |
|          | Canada                | IC RSS-210 low power comm. device                                                                                                    |
|          | Certification number: | 6514A-RN42                                                                                                    |
| EMC      | USA                   | FCC CFR47 Part 15 subclass B                                                                                                    |
|          | Europe                | EN 55022 Class B radiated<br>EN61000-4-2 ESD immunity<br>EN61000-4-3 radiated field<br>EN61000-4-6 RF immunity<br>EN61000-4-8 power magnetic immunity |

# **3** DEVICE DESCRIPTION

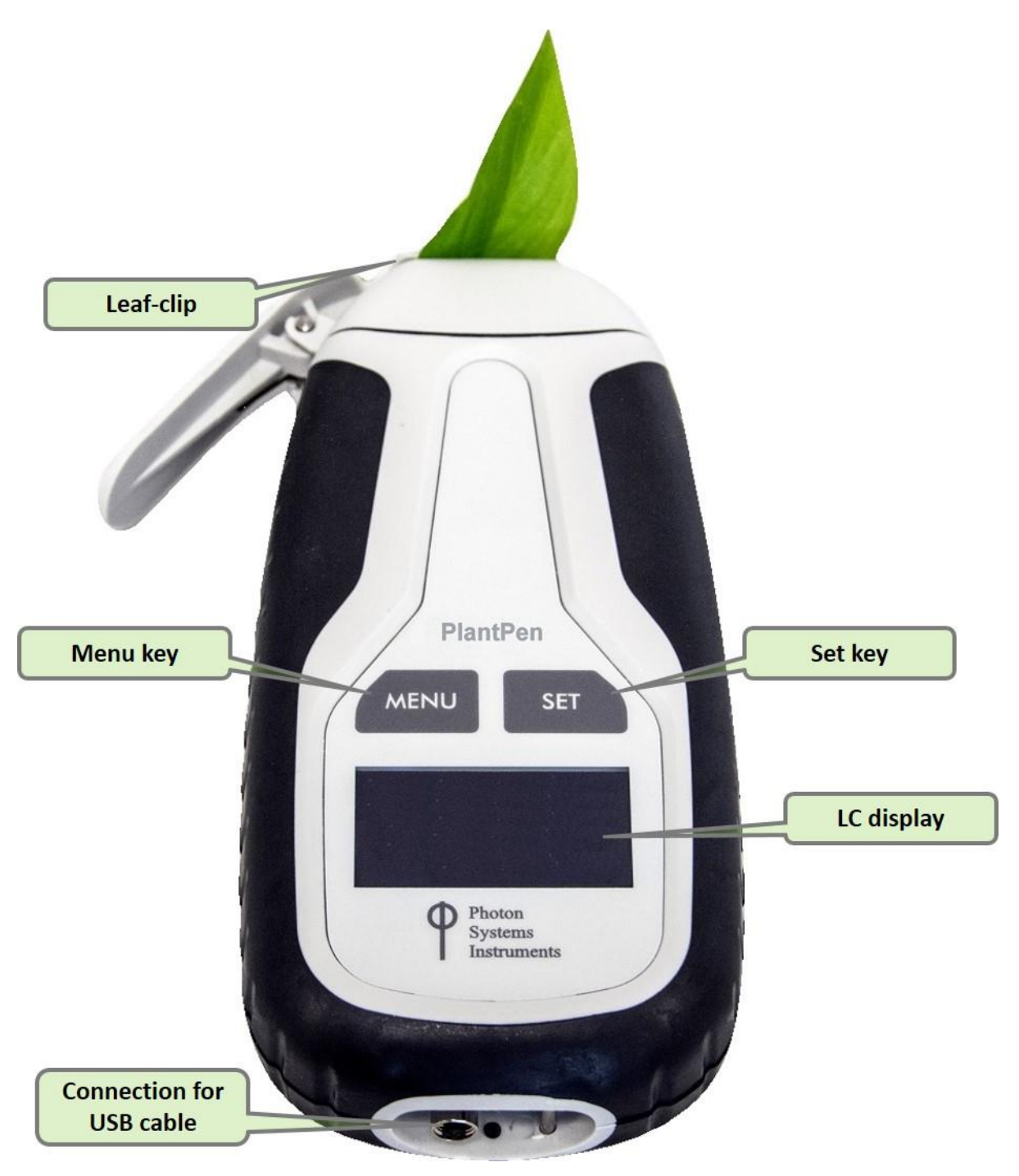

Fig. 1 Device description.

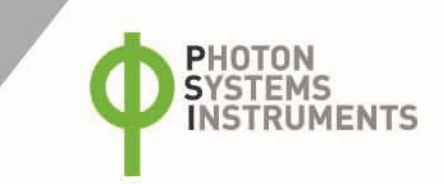

## 3.1 LIST OF EQUIPMENT AND CUSTOMER INFORMATION

### Standard version of the PlantPen device package consists:

- PlantPen PRI 210 or PlantPen NDVI 310
- Carrying Case
- FluorPen software and driver (on a USB flash disc)
- Operation Manual (PDF on a USB flash disc)
- USB Cable
- Self-Adhesive Rubber Pads for Optics Protection
- Other Accessories or Optional Features (according to your specific order)

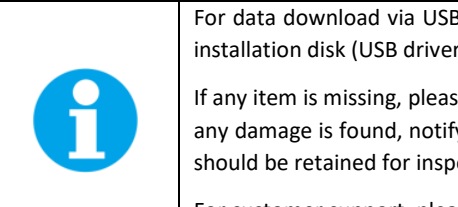

For data download via USB connection, the USB driver needs to be installed on the PC. It can be found on the installation disk (USB driver folder).

If any item is missing, please, contact the manufacturer. Also check the carton for any visible external damage. If any damage is found, notify the carrier and the manufacturer immediately. The carton and all packing materials should be retained for inspection by the carrier or insurer.

For customer support, please write to: support@psi.cz

## 3.2 CARE AND MAINTENANCE

#### PlantPen

- Never submerge the device in water!
- The device should not come in contact with any organic solvents, strong acids or bases.
- Keep the optical part clean and dry. If cleaning is needed, use soft, non-abrasive tissue.

#### Li-ion battery

- Avoid fully discharging of the battery.
- Do not keep the battery at full charge for all the time.
- Keeping at high temperatures shortens battery life.

# 4 PRINCIPLE OF MEASUREMENT

PlantPen is a reflectance-based device that provides a convenient method of measuring the relative chlorophyll content of a leaf sample.

The **PlantPen** model **PRI 210** (Fig. 2) measures **Photochemical Reflectance Index (PRI)** by comparing leaf reflectance in two narrow wavelength bands centered close to 530 nm and 590 nm. PRI is sensitive to changes in carotenoid pigments that are indicative of changes in photosynthetic light use efficiency, the rate of CO2 uptake and as a reliable water-stress index. As such, it is used in studies of vegetation productivity and stress.

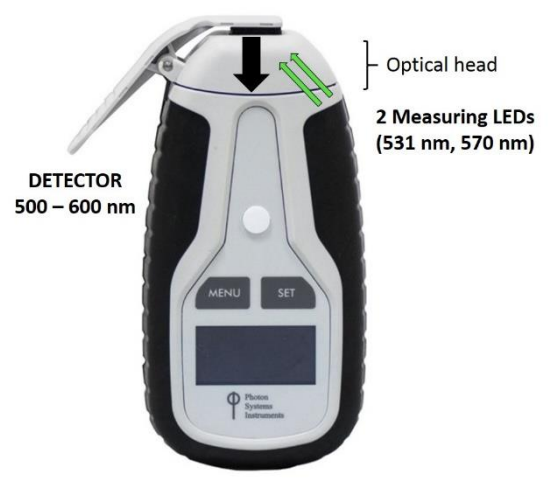

Fig. 2 PlantPen PRI 210.

The **PlantPen** model **NDVI 310** (Fig. 3) measures **Normalized Difference Vegetation Index (NDVI)**, which is an important indicator of chlorophyll content in plants. The pigment in plant leaves, chlorophyll, strongly absorbs visible light (from 0.4 to 0.7  $\mu$ m) for use in photosynthesis. The cell structure of the leaves, on the other hand, strongly reflects near-infrared light (from 0.7 to 1.1  $\mu$ m). The differences in plant reflectance in the visible and near-infrared wavelengths are used to calculate NDVI index. NDVI is directly related to the photosynthetic capacity and hence energy absorption of plant canopies.

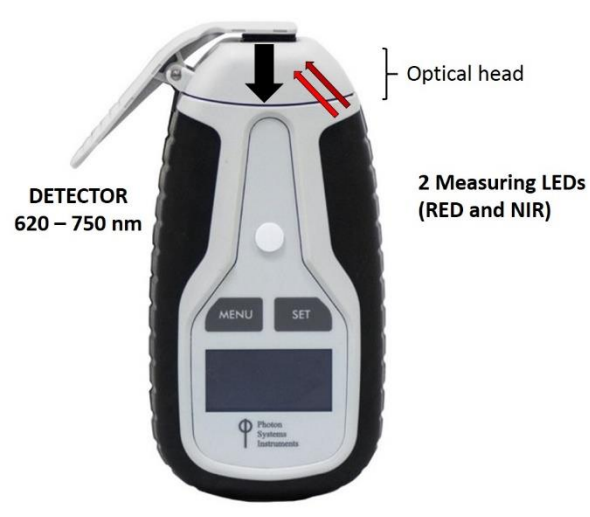

Fig. 3 PlantPen NDVI 310.

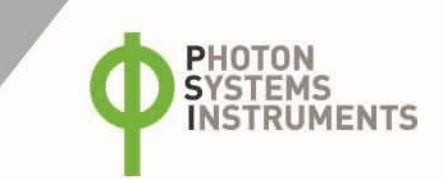

# **5** GETTING STARTED

For more detailed information on steps of PlantPen operation please refer to chapter 6.

The device is powered by built in Li-Ion battery. Ensure that the battery if fully charged by plugging it into a PC via USB cable or the AC outlet via USB adapter (not included) and the cable.

#### The PlantPen is controlled using two buttons:

- Use the **MENU** key to scroll through sequential menu options shown on the digital display. And to turn the device off (hold for 3 sec).
- Use the SET key to turn the device on (hold for 3 sec) and select a menu option based on cursor (>) position.

## 5.1 CALIBRATION

Calibration assures you that your measurements are accurate within the specification limits that led you to select the instrument in the first place. It is better to calibrate your device before every set of samples. For Calibration of PlantPen use white reflectance standard. The calibration of the white reflectance standard is an indispensable part of a correct calculation of PRI or NDVI.

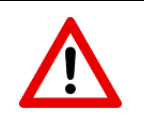

It is necessary to calibrate PlantPen after every switch ON.

#### Prior measurement perform the calibration as follows:

- For calibration use white reflectance standard (It is part of leaf clip)
- Turn ON device hold **SET** button for 1 sec.
- Close the leaf clip (white standard is on bottom part of the leaf clip)
- Go to **Calibration** ("Insert white sample" appears on display)
- Press SET button to confirm the calibration and wait until the calibration step is completed.
- Calibration is automatically stored into the device memory.
- The device is now ready to measure other samples.

## 5.2 MEASUREMENT

#### Please follow these instructions to perform a measurement:

- Insert a leaf sample into the leaf clip. The leaf clip is important for the sample stabilization.
- Go to Measurement
- Press SET to confirm.
- PlantPen measures predefined index (PRI or NDVI).
- Value of the index appears on display after measuring.
- During the measurement all data are stored into the device memory.

# 6 CONTROL MENU TREE

The next few pages of this manual show the structure of the firmware menu on the PlantPen device, and explain in a schematic way the operation of the PlantPen. The schematic shows the Main Menu, first-level Sub-Menus and second-level Sub-Menus.

- The blue color represents the Main Menu and its Options.
- The yellow color represents the first-level Sub-Menus and their Options.
- The green color represents the second-level Sub-Menus and their Options.
- Full-line arrows are used to indicate the **SET** key operations.
- Dashed-line arrows are used to indicate the **MENU** key operations.

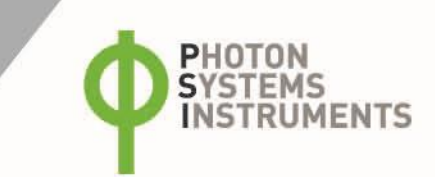

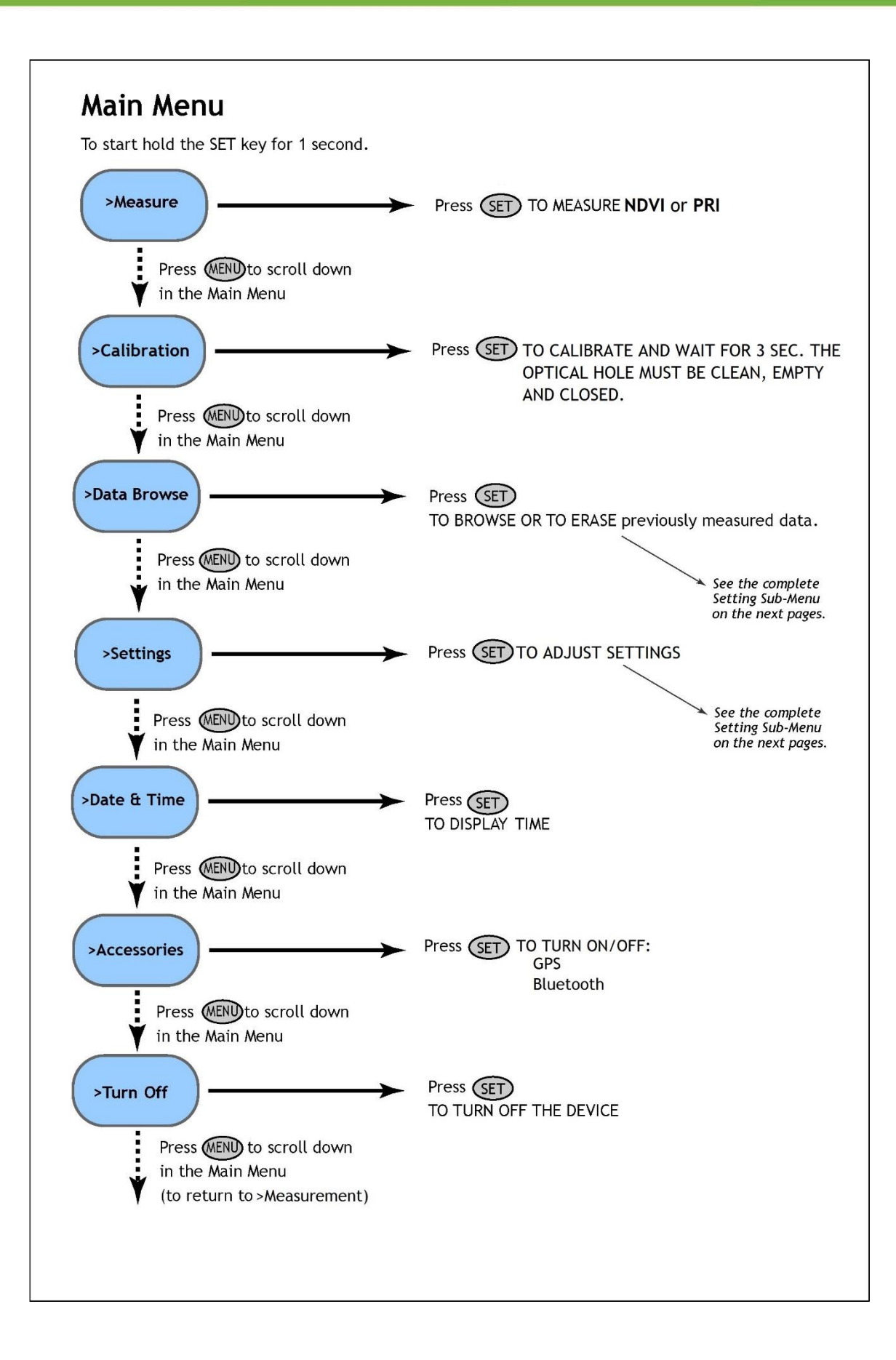

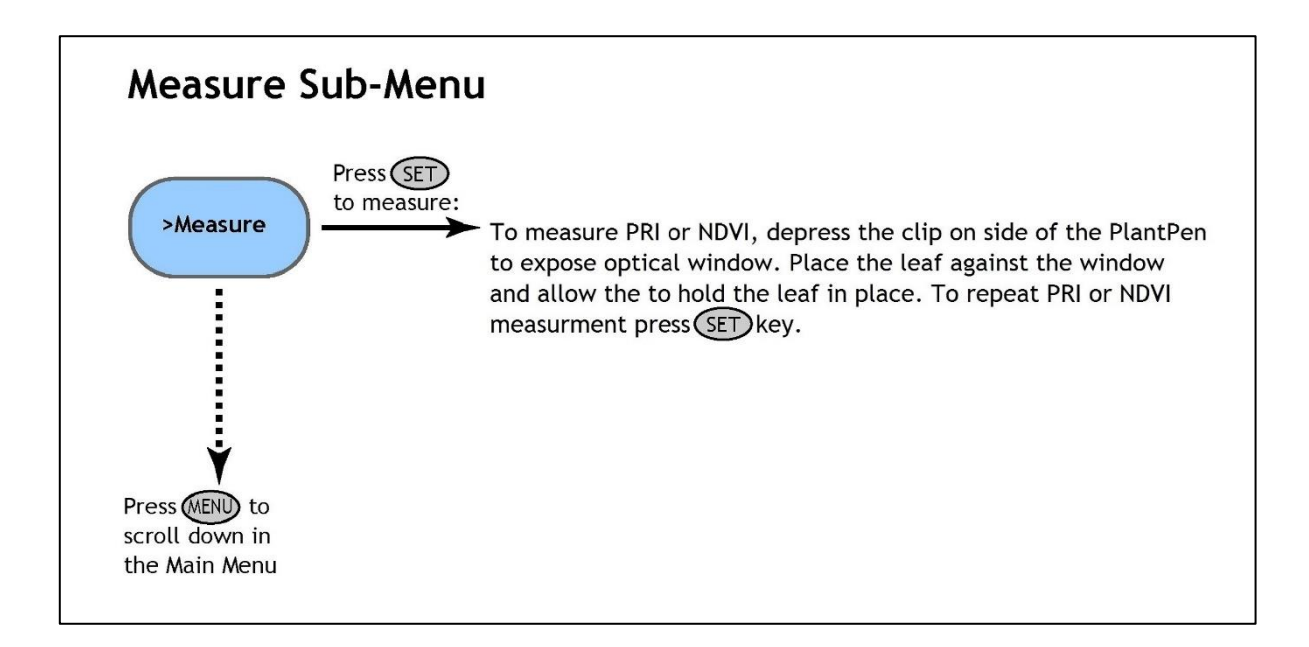

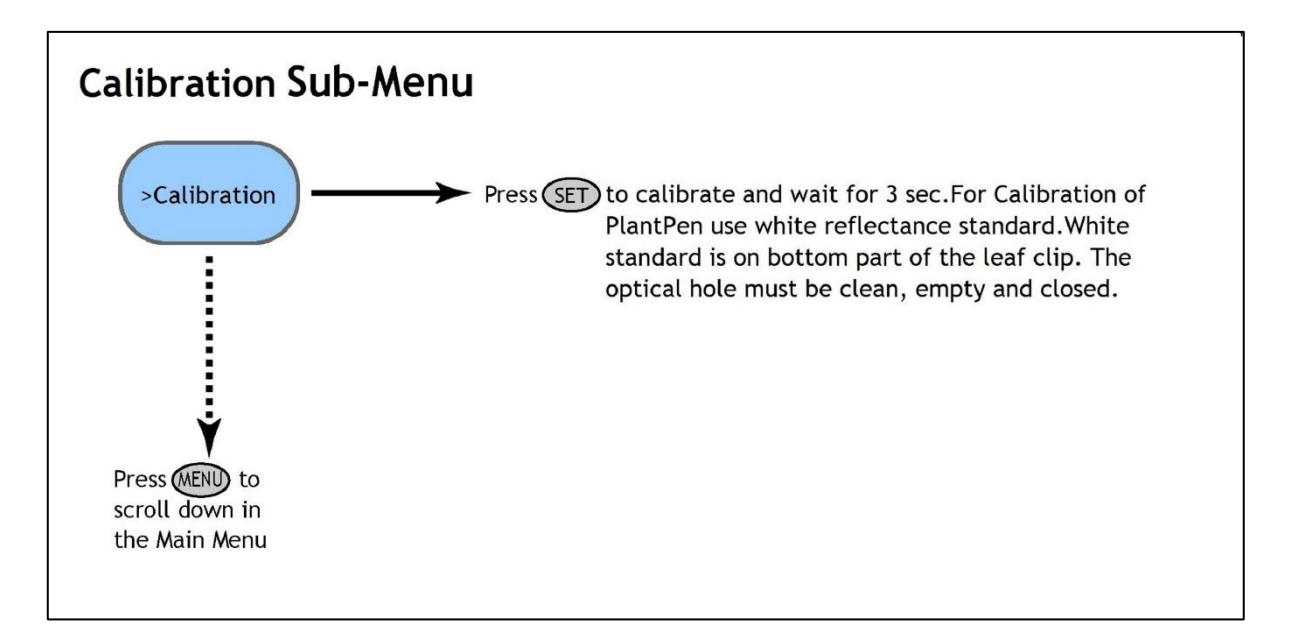

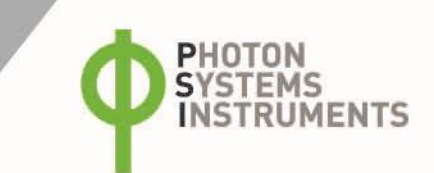

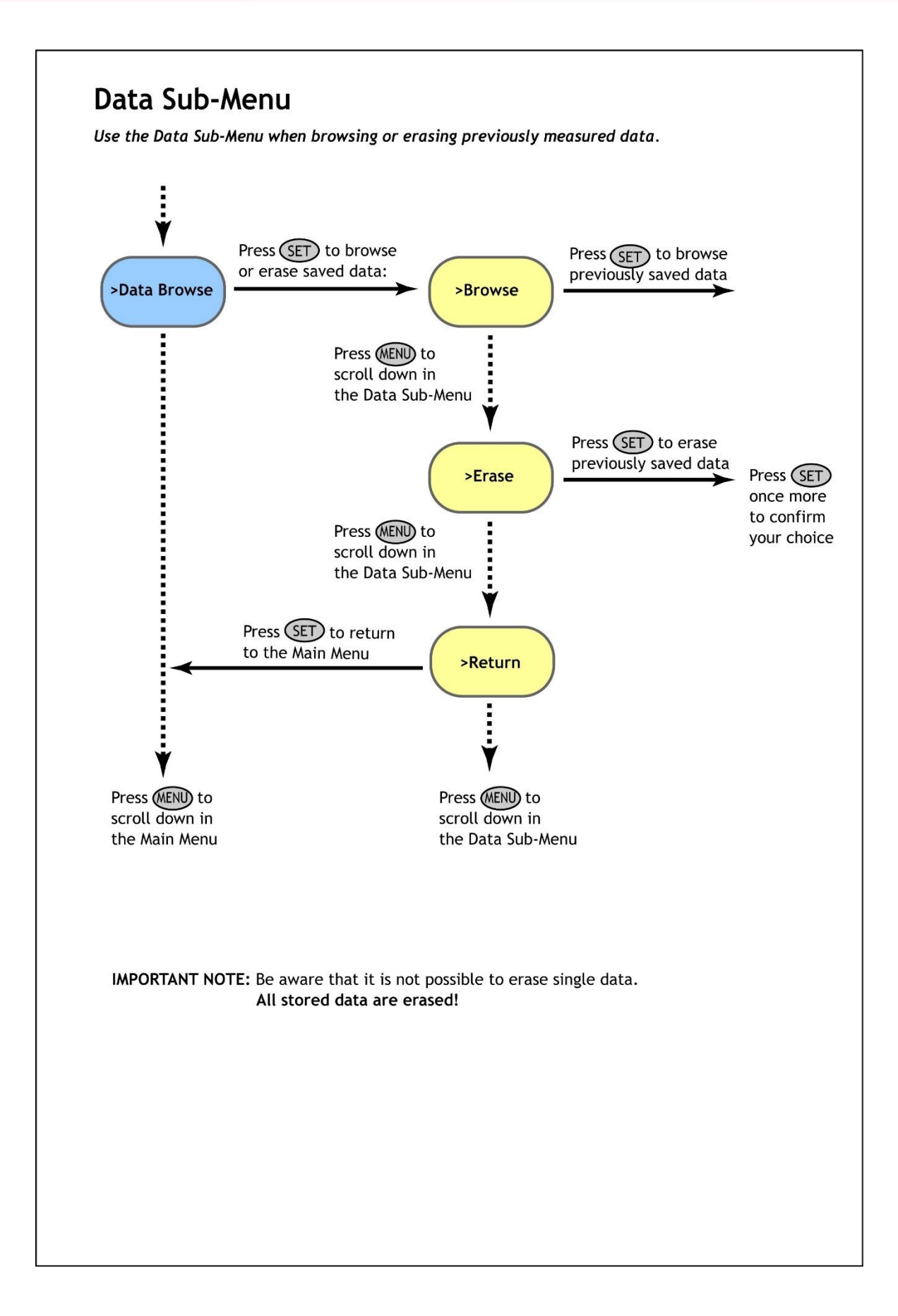

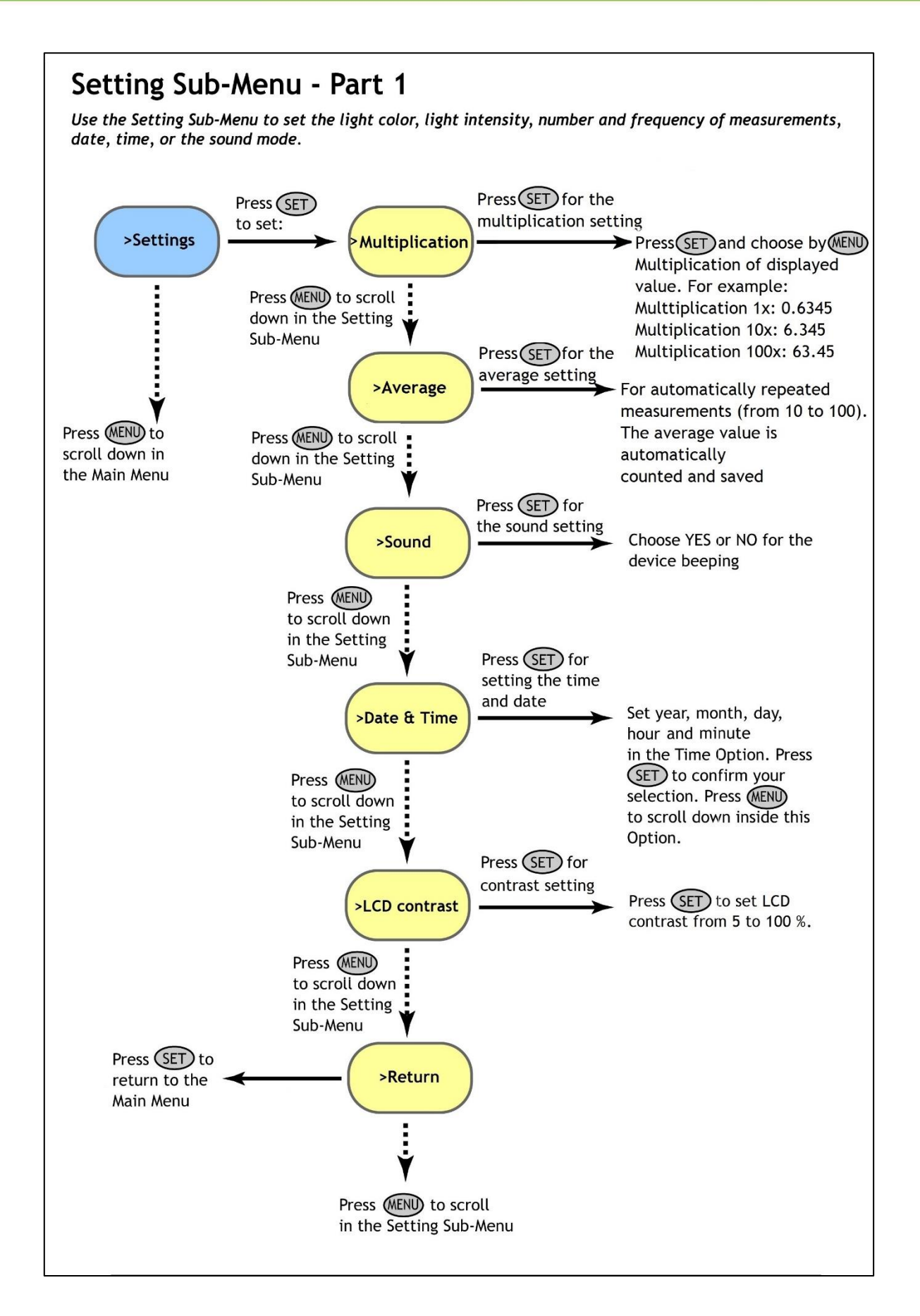

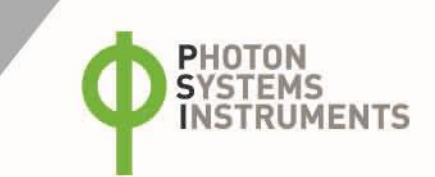

# **7** USB CONNECTION

PlantPen comes with the USB cable that is required for charging of the Li-ion battery and can also be used for data transfer to the PC after completion of measurements. To connect the USB cable with the PlantPen device follow the picture instructions below. Please note that a lock in system is used to secure the USB cable to the PlantPen and extreme caution has to be used when setting up this connection to avoid damage to the cable pins.

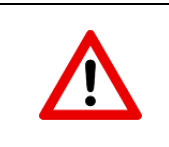

When connecting the USB cable take extra caution to prevent damage to the cable connector pins. Ensure correct orientation of the cable as shown in the pictures below so the circled portion of the plug and the cable in photo A and B are perfectly lined up prior to pushing them together. Once this connection is achieved the cable may be secured in position by turning the metal cover of the cable and locking the cable in position.

To connect PlantPen with your computer please follow steps below in Fig. 4:

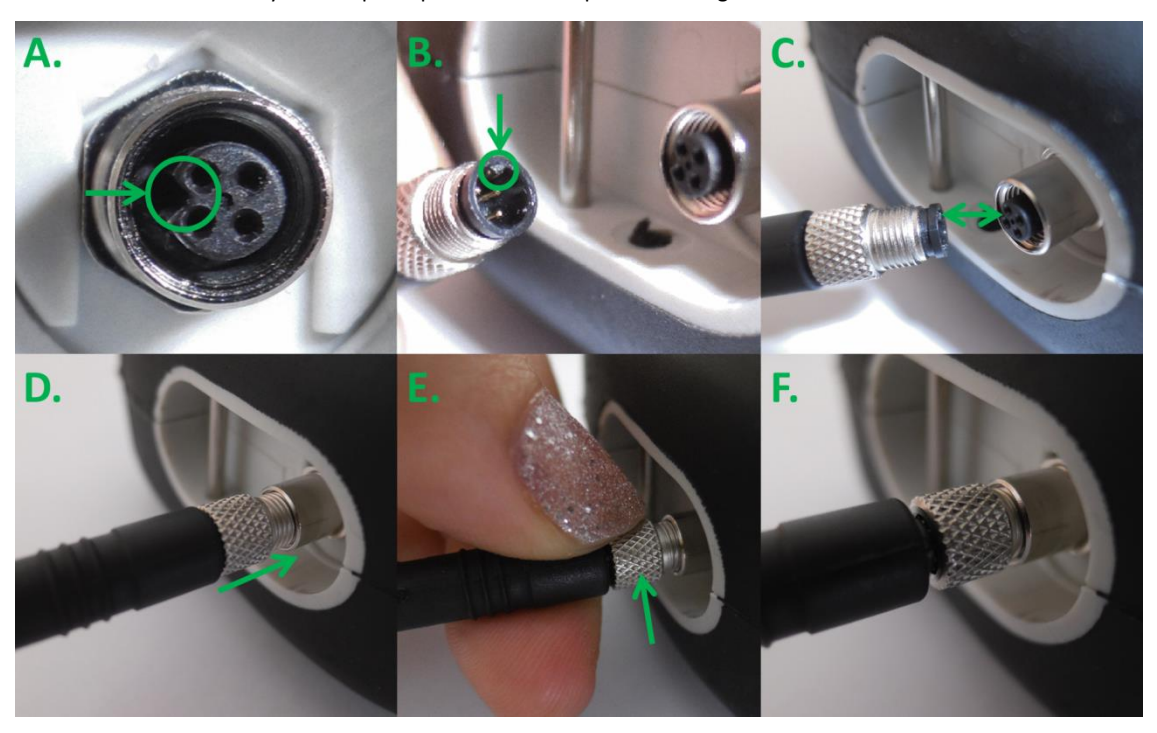

Fig. 4 How to connect PlantPen with PC.

A) connector on the PlantPen device. B) Portion of the USB cable with pins. C - E) Position the cable horizontally and line up the green circled parts of the cable and the connector, plug in the inlet and screw the securing screw. F) Correct connection of the USB cable and Pen device.

Once the cable is securely attached to the PlantPen the other end may be connected to the USB port on a PC. The PlantPen **switches ON** automatically after connecting the cable to the PC. For the USB connection to be successful the USB driver and the FluorPen software need to be installed on the PC. Both may be found on the installation disk (USB driver folder) delivered with the device. Once the USB driver is installed the Device Manager in Windows will list the USB serial port in the device tree. The USB driver may also be downloaded from PSI websites <u>www.psi.cz</u>. Once the driver is installed correctly the connection between the PlantPen device and the computer is initiated by selecting in the software on the computer **Setup > Device ID**.

For more information about FluorPen software see chapter 9.

# 8 **BLUETOOTH CONNECTION**

In addition to data transfer via USB the PlantPen may be connected to the software via Bluetooth for data transfer. Before setting up the Bluetooth connection between the PlantPen and the PC, ensure the following components are in place:

#### **Bluetooth enabled PC**

The PC must have Bluetooth wireless technology, either built-in or through a Bluetooth card. Ensure that the PC's Bluetooth setting is in "discoverable" mode (meaning that it shows up when other devices search for nearby Bluetooth connections). Consult the user guide for the PC or Bluetooth card to learn how to do this.

#### Bluetooth configuration software properly set up on the PC

Before you connecting the PlantPen to the PC and downloading data files the Bluetooth software that came with the PC, or the PC's Bluetooth card needs to be activated. This software varies by manufacturer. Please consult the PC's Bluetooth documentation for more information.

#### Bluetooth must be switched on and be visible on both devices

To pair the PlantPen with another Bluetooth device, such as a computer, ensure that Bluetooth is switched on visible on both devices.

## 8.1 BLUETOOTH PAIRING

- 1. Enabling Bluetooth on the PlantPen
  - Switch ON the PlantPen (press and hold the **SET** key for 1 s).
  - Scroll to the Accessories menu (press the MENU key) and select Accessories by pressing the SET key.
  - Select Bluetooth On (press the **MENU** key, then turn it ON by pressings the **SET** key.

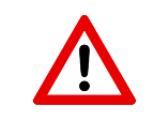

Keep in mind that the PlantPen turns off automatically after about 8 minutes of no action.

Turning off the PlantPen always turns Bluetooth off.

- 2. Starting Bluetooth Application on the PC
  - The following description of how to set up the Bluetooth connection between the PC and the device is for Windows 7; some of the steps may be different with different version of Windows.
  - Select: Start > Devices and Printers (Fig. 5).
  - You may also start your Bluetooth application via the Control Panel: Start > Control Panel > Hardware and Sound > Devices and Printers.

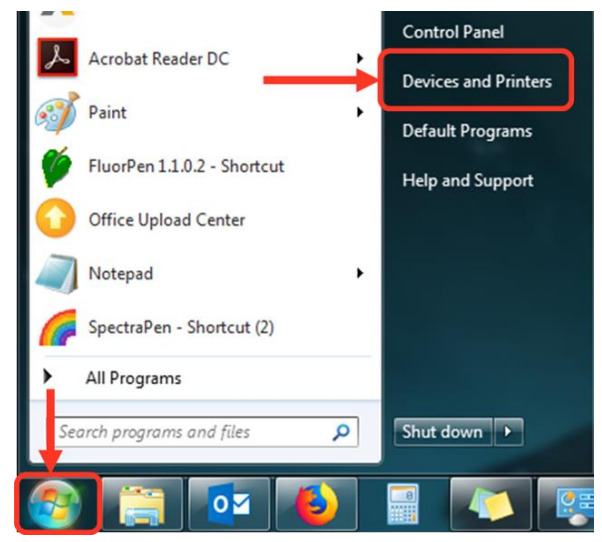

Fig. 5 Start bluetooth application.

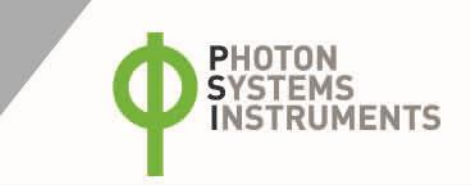

- 3. Opening the Add Bluetooth Device Application
  - Select: "Add a device" to start searching for the new Bluetooth device. Be sure that the PlantPen is in discoverable mode (see step 1).

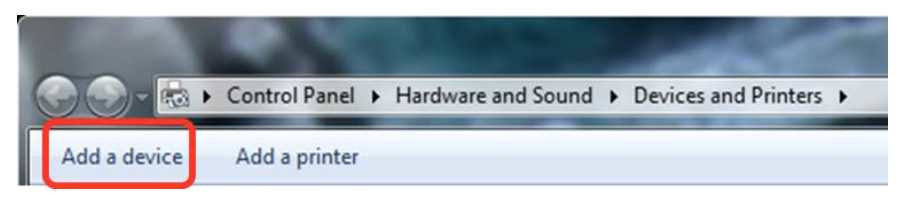

Fig. 6 Add a device.

## 4. Selecting the PlantPen

- Select: PSI PlantPen icon.
- Click: Next (Fig. 7).

| Add a device                                                                                                    | ×      |
|----------------------------------------------------------------------------------------------------|--------|
| Select a device to add to this computer<br>Windows will continue to look for new devices and display them here. |        |
| USER-PC<br>Bluetooth<br>Laptop computer                                                                         |        |
| What if Windows doesn't find my device?                                                                         |        |
| Next                                                                                                    | Cancel |

Fig. 7 Select the PlantPen.

5. Starting the Pairing Process

This step is different for old and new version of the PlantPen, that are equipped with disparate Bluetooth module.

Old versions PRI 200 and NDVI 300:

Your Bluetooth Pairing Code is: 0000

- Select: "Enter the device's pairing code".
- Enter: 0000 (four digits).
- Select: Next (Fig. 8).

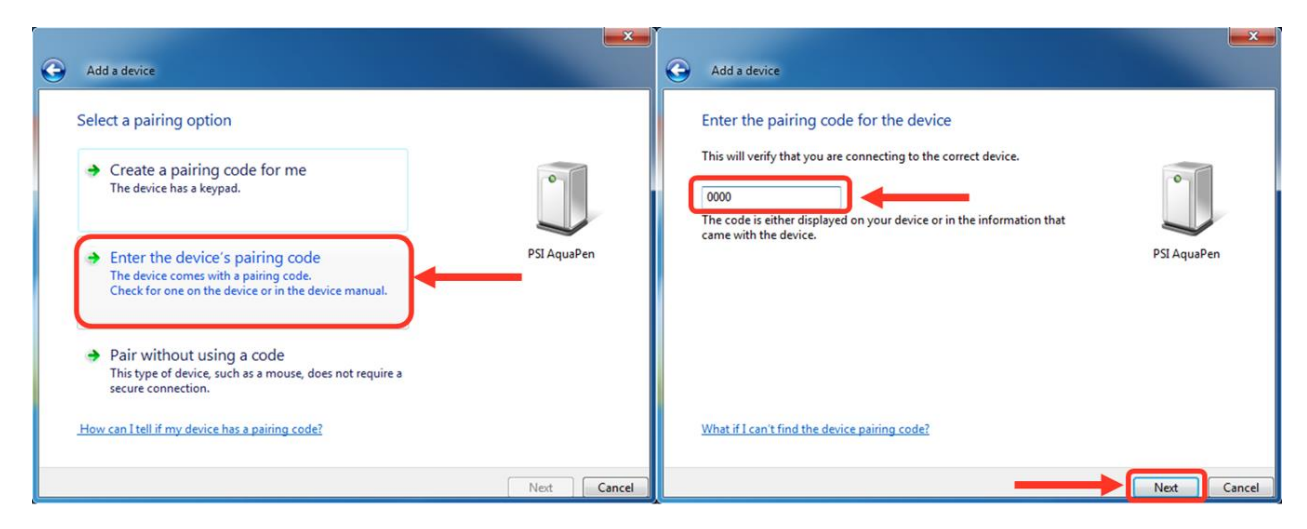

## Fig. 8 Pairing process.

### New versions PRI 210 and NDVI 310:

- Select: Yes (Fig. 9). Please note that the PlantPen device does not display the verification number. The verification code is not important for the BT connection.
- Select: Next.

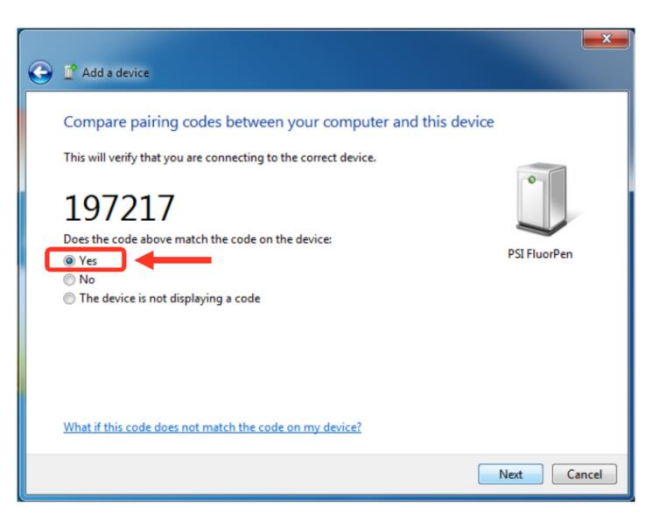

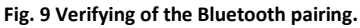

- 6. Completing the PlantPen Pairing
  - Select: Close (Fig. 10).

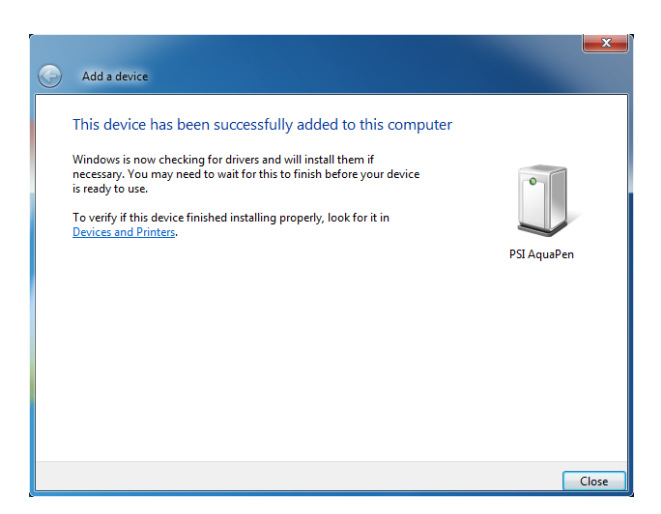

Fig. 10 Finishing.

The Bluetooth pairing is now complete, and the next step is to open the program FluorPen 1.1 (included on the USB flash disk) For more information about FluorPen software see chapter 9.

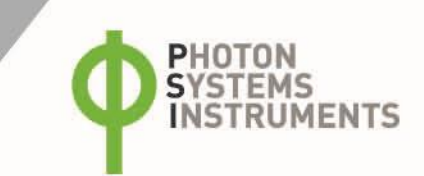

# 9 FLUORPEN SOFTWARE

## 9.1 SOFTWARE INSTALLATION

- 1. Copy the FluorPen software provided on the USB flash disk to your computer and launch the FluorPen program.
- To connect and recognize the PlantPen device in the FluorPen software, proceeds first with the registration of the FluorPen software (Fig. 11).
  - Select: Help > Register
  - Enter: your serial registration number (found in a text file on the USB flash disk drive included with the device).
  - Select: OK

| -ıg.        | About<br>Register                                                                             |
|-------------|-----------------------------------------------------------------------------------------------|
| ber<br>lisk | Register         X           Serial Number         00000000         00000000         00000000 |
|             | Ok Cancel                                                                                     |

File Device Setup Help

FluorPen

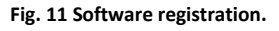

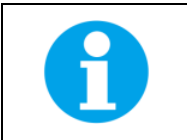

Please note that the serial (registration) number for the PlantPen may be found in the file **SN.txt**, which is included on the enclosed USB flash disk.

Please Note: it is not possible to download data from the PlantPen device without software registration.

- 3. Switch on the PlantPen and enable Bluetooth or connect USB cable to the PC.
- Ensure the PC and the PlantPen are properly paired (see chapter 7 and 8 for complete information on USB and Bluetooth pairing).
- 5. In the software select: Setup > Device ID (Ctrl+I). If properly connected, the message "Device: PlantPen" appears in the bottom part of the screen (Fig. 12). If the connection is not successful then message "Device not found" will appear. In the latter case check all the connections (USB) and Bluetooth pairing.

| 🐓 FluorPen      |                                             | • × |
|-----------------|---------------------------------------------|-----|
| File Device     | Setup Help                                  |     |
|                 | Device ID Ctrl+I                            |     |
| 12              | Update Firmware From File                   |     |
|                 | E Settings                                  |     |
|                 |                                             |     |
| F               |                                             |     |
|                 |                                             |     |
|                 |                                             |     |
|                 |                                             |     |
|                 |                                             |     |
|                 |                                             |     |
|                 |                                             |     |
|                 |                                             |     |
|                 |                                             |     |
|                 |                                             |     |
|                 |                                             |     |
|                 |                                             |     |
|                 |                                             |     |
|                 |                                             |     |
|                 |                                             |     |
|                 |                                             |     |
|                 |                                             |     |
|                 |                                             |     |
| Device: PlantPe | en Version: 1.2.1.6 0 of 2097152 Bytes used |     |

Fig. 12 Connecting PlantPen with software.

## 9.2 MENU AND ICONS EXPLANATION

## 9.2.1 MAIN MENU

## **MENU: File**

| Load           | Loads previously saved data files.         |
|----------------|--------------------------------------------|
| Save           | Saves data to hard disc.                   |
| Export         | Exports data in .txt format.               |
| Export to JSON | Exports data in JavaScript Object Notation |
| Close          | Closes the current experiment.             |
| Close All      | Closes all running experiments.            |
| Exit           | Exits the program.                         |

## **MENU: Device**

| Download        | Downloads data from the PlantPen to your PC.                                                    |
|-----------------|-------------------------------------------------------------------------------------------------|
| Erase Memory    | Erases data from the PlantPen memory.                                                           |
| Online Control  | Online control of AP device.                                                                    |
| Attach GPS File | Used for download data from GPS module (active only in PlantPen versions PRI 200 and NDVI 300). |

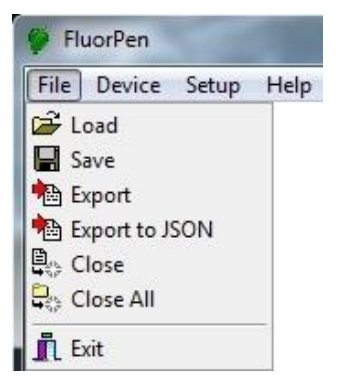

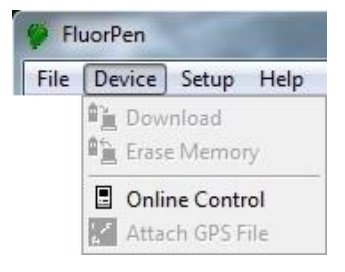

## **MENU: Setup**

**MENU: Help** 

About

Register

| Device ID       | Detects the connected device.                  |
|-----------------|------------------------------------------------|
| Update Firmware | Used for firmware updates.                     |
| Settings        | Used for modification of the program settings. |

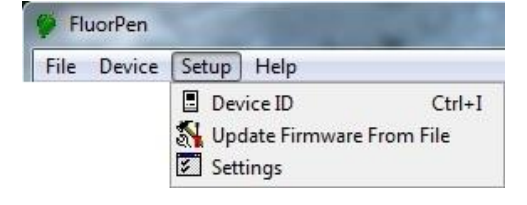

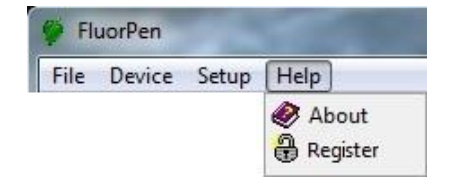

## Icon Explanation:

| ì | Download | Downloads data from the PlantPen to PC.    |
|---|----------|--------------------------------------------|
|   | Load     | Loads (opens) previously saved data files. |
|   | Save     | Saves data to hard disc.                   |
|   | Export   | Exports data in .txt format.               |

Offers basic information about the program.

Used for the FluorPen software registration.

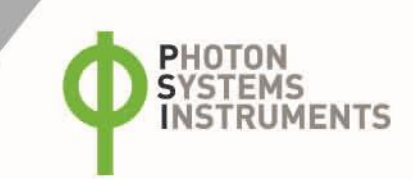

## 9.2.2 MENU SETTINGS

#### MENU > Setup > Settings

## After Download – Memory Erase

If the box is checked the PlantPen memory is erased after each data download.

#### Data – Inverted

If the box is checked the polarity of data is inverted, e.g., multiplied by -1. This feature can be helpful for a certain type of experiment when the measured data are undesirably interpreted as negative values.

## Data – Add to opened

If the box is checked the downloaded data are added to that of the current opened experiment.

## Data – GPS Visible

This option is active only in older PlantPen versions PRI 200 and NDVI 300. In new version the GPS data are automatically downloaded and paired with protocol measurements.

#### Graf – Single

This function is not available for PlantPen PRI or NDVI.

## 9.2.3 MENU ONLINE CONTROL

This function can be used for Online Control your PlantPen device after connection with your PC.

#### • Select: Menu > Device > Online Control

## Online Control – Switches (Fig. 13)

Sound On/Off - choose On/Off for device beeping.

| nnection with your PC.         |
|--------------------------------|
| Online 🗾                       |
| Sound<br>Off<br>On             |
| Switches Time Protocols Values |

Fig. 13 Online control – Switches.

| Settings       | ×          |
|----------------|------------|
| After Download | Comm Speed |
| Memory Erase   | 🗖 Speed Up |
| Data           | Timeout    |
| □ Inverted     | 1          |
| Add to opened  | Graf       |
| GPS Visible    | 🔽 Single   |
| Ok             | 🗙 Cancel   |

## Online Control - Time (Fig. 14)

The PlantPen time and date can be set in this window. The time and date can be edited either manually by setting and saving it or synchronized with the computer automatically by ticking the box. The synchronization is performed just at once (i.e., the option doesn't synchronize the time continuously). This is essential for correct GPS data acquisition and therefore recommended.

| Online               |                                  | x |
|----------------------|----------------------------------|---|
| EuorPen Time:        |                                  | ٦ |
| Time:                | Edit                             |   |
| Date:                | V Synchronize with computer time |   |
| Switches Values Time | Protocols                        |   |

Fig. 14 Online control – Time.

## **Online Control – Protocols (Fig. 15)**

Choose the protocol for measuring. PlantPen device start to measure. After measuring you can download data.

| Online   |                       |
|----------|-----------------------|
|          | NDVI                  |
|          |                       |
|          |                       |
|          |                       |
| Switches | Time Protocols Values |

Fig. 15 Online control – Protocols.

#### **Online Control – Values**

This function is not available for PlantPen PRI or NDVI.

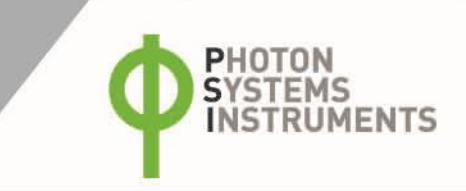

## 9.3 DATA TRANSFER AND EXPORT

- 1. Perform a measurement with your PlantPen. In Fig. 16 we did an NDVI measurement.
- 2. Click the **Download** icon or select **Device > Download**.
- 3. The Data table appears.

|            | File I                                | name                          | Time of exp                      | eriment                          | Measu                            | ired paramet                     | er                   |  |
|------------|---------------------------------------|-------------------------------|----------------------------------|----------------------------------|----------------------------------|----------------------------------|----------------------|--|
| Fluor      | Pen                                   | 1/                            |                                  |                                  |                                  |                                  |                      |  |
| File De    | vice Setup                            | help                          |                                  |                                  |                                  | T                                |                      |  |
|            | C:\Users\eva.jova\Documents\test1.dat |                               |                                  |                                  |                                  |                                  |                      |  |
|            | Index                                 | 1                             | 2                                | 3                                | 4                                | 5                                | ε                    |  |
|            | Time                                  | 10:20:24 29.3.2018            | 10:22:43 29.3.2018               | 10:25:01 29.3.2018               | 10:26:59 29.3.2018               | 10:27:02 29 3.2018               | 10:29:42             |  |
|            |                                       |                               | 49° 20.3958' N<br>16° 28.6026' E | 49° 20.3870' N<br>16° 28.6367' E | 49° 20.3520' N<br>16° 28.6751' E | 49° 20 7520' N<br>16° 28 5751' E | 49° 20.<br>16° 28.   |  |
|            |                                       | 0.3651                        | NDVI                             | NDVI                             | NDVI                             | NDVI                             | ND                   |  |
|            |                                       | 760 [nm] 1979<br>635 [nm] 518 | 0.1183                           | 0.5227                           | 0.6550                           | 0.6551                           | 0.7                  |  |
|            |                                       |                               | 760 [nm] 2500<br>635 [nm] 1971   | 760 [nm] 2147<br>635 [nm] 673    | 760 [nm] 2384<br>635 [nm] 497    | 760 [nm] 2385<br>635 [nm] 497    | 760 [nm]<br>635 [nm] |  |
|            | vaiue                                 |                               |                                  |                                  |                                  |                                  |                      |  |
|            | Description                           |                               |                                  | Arabidopsis 1                    |                                  |                                  |                      |  |
|            | ∢<br>Data Not                         | es                            |                                  |                                  |                                  |                                  | •                    |  |
| Device: Pl | lantPen                               |                               | Version: 1.2                     | 2.1.6 473 of 2017                | 152 Bytes used                   |                                  | at                   |  |
| ,          | Space<br>written                      | for<br>notes                  |                                  |                                  | Experiment description           |                                  |                      |  |

Fig. 16 Example of data transfer.

4. For export press File > Export or Export icon, select what you want to export (NDVI or PRI) -Fig. 17.

Selected only – exports only one measurement that is selected by mouse, otherwise it will export everything.
Source data – exports raw data.
Description – exports the data description if any.
Computed values – export calculated data

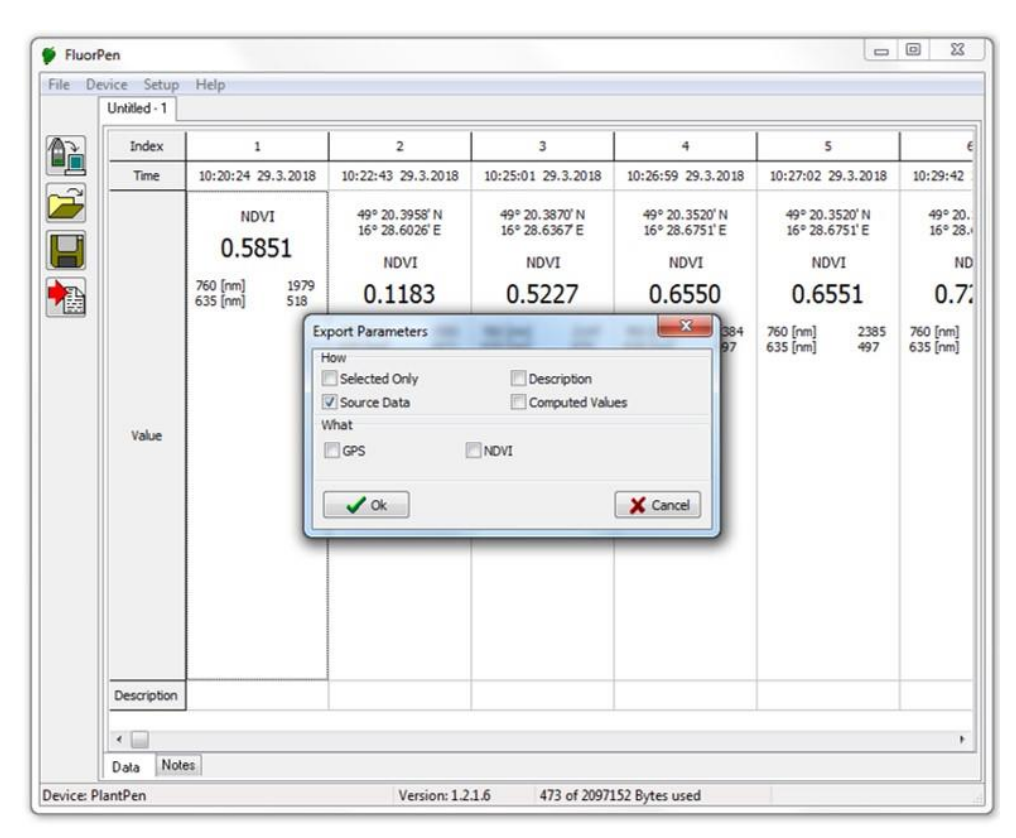

Fig. 17 Data export.

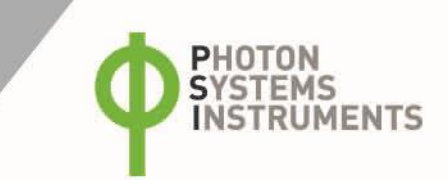

## 9.4 FIRMWARE UPDATE

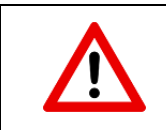

All data in the PlantPen memory are erased during the firmware update! Before starting any firmware update, download all your data from the PlantPen memory to the computer!

Fig. 18).

## 1. Starting Update

•

Select: Setup > Update Firmware From File (

 FluerPen

 File
 Device ID

 Ctd-I
 Update Firmware From File

 Settings
 Image: Ctd-I

 Image: Ctd-I
 Image: Ctd-I

 Image: Ctd-I
 Image: Ctd-I

 Image: Ctd-I
 Image: Ctd-I

 Image: Ctd-I
 Image: Ctd-I

 Image: Ctd-I
 Image: Ctd-I

 Image: Ctd-I
 Image: Ctd-I

 Image: Ctd-I
 Image: Ctd-I

 Image: Ctd-I
 Image: Ctd-I

 Image: Ctd-I
 Image: Ctd-I

 Image: Ctd-I
 Image: Ctd-I

 Image: Ctd-I
 Image: Ctd-I

 Image: Ctd-I
 Image: Ctd-I

 Image: Ctd-I
 Image: Ctd-I

 Image: Ctd-I
 Image: Ctd-I

 Image: Ctd-I
 Image: Ctd-I

 Image: Ctd-I
 Image: Ctd-I

 Image: Ctd-I
 Image: Ctd-I

 Image: Ctd-I
 Image: Ctd-I

 Image: Ctd-I
 Image: Ctd-I

 Image: Ctd-I
 Image: Ctd-I

 Image: Ctd-I
 Image: Ctd-I

 Image: Ctd-I
 Image: Ctd-I

 Image: Ctd-I
 Image: Ctd-II

 Image: Ctd-I
 Im

Fig. 18 Firmware Update.

- 2. Warning
  - Select: **OK** to start update (Fig. 19)

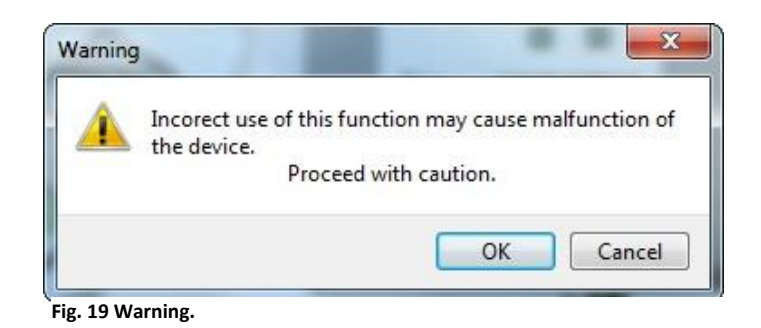

Fig. 20).

Selecting .bxn file

- Find: firmware update file: Binary file (with the extension .bxn) (
- Select: Open.

3.

| le Device Setup F | Help                                        | ×           |
|-------------------|---------------------------------------------|-------------|
|                   | Search ap-p                                 |             |
|                   | Organize 🔻 New folder 🛛 🗄 💌                 |             |
| <b>a</b>          | Name Date modified Type                     | Size        |
|                   | File name: FPP_BP26.bxn binary file (*.bxn) | ↓<br>Cancel |

Fig. 20 Select .bxn file.

- 4. Finishing Upload
  - Select: **OK** to start uploading of the update (Fig. 21).

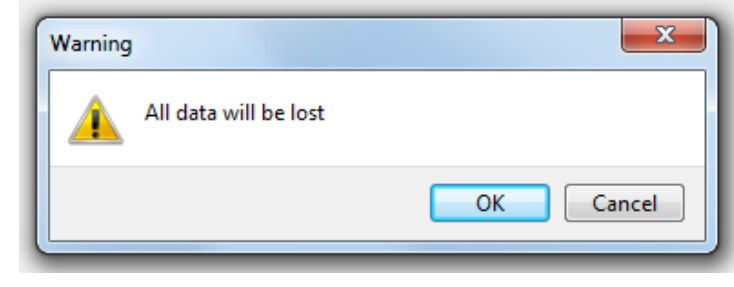

Fig. 21 Data loss warning.

• The bottom bar indicates the upload progress (Fig. 22).

| Device: PlantPen | Version: 1.2.1.6 | Uploading program | 82% |
|------------------|------------------|-------------------|-----|
|                  |                  |                   |     |

| Fig. 22 | 2 Uploading | process. |
|---------|-------------|----------|
|---------|-------------|----------|

• Press: **OK** to finish upload (Fig. 23).

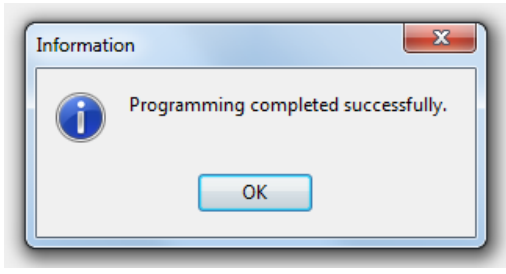

Fig. 23 Finish upload.

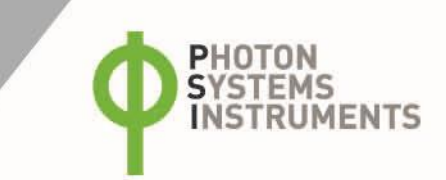

# 10 GPS MODULE

The new versions of the PlantPen device (PRI 210 and NDVI 310) have integrated GPS module which can be turned on during the measurements. When GPS module is turned on the map coordinates will be automatically saved with all collected data and will be downloaded during data download.

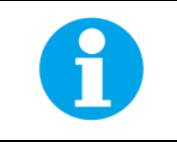

For proper GPS reading, the time in your PlantPen and in your computer must be synchronized. Preset time and time zone must correspond to GPS time (time zone) in your location.

## **10.1 GPS/PLANTPEN OPERATION**

- 1. Check the time setting on the PlantPen device: Settings > Date & Time
- 2. Switch the GPS module "ON" on the PlantPen device by following these steps in the menu:
  - Select: Accessories > GPS
  - Press **SET** to confirm.
  - Wait until the GPS position is found "Starting GPS".
  - The GPS module is ready when the icon in upper panel changes as shown on Fig. 24.

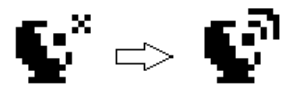

Fig. 24 GPS icons.

3. If the picture on the display of the device does not change then proceed to

Accessories>GPS>Location selection in the menu and manually map the GPS by pressing SET. "GPS Acquisition" message will appear followed by coordinate. If the GPS module has difficulties mapping the coordinates, a message stating "GPS not locked" will appear on the display. It may be necessary to take the device outside into a location that is easily accessible by the satellite (clear sky view) and repeat the process of mapping.

4. Once the GPS has been turned on and successfully activated proceed to Measurement and select required protocol.

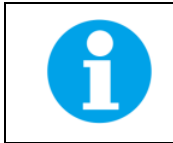

For prompt determination of the coordinates use the option Accessories > GPS > Location.

| The device may need a clear view of the sky to acquire satellite signal.                   |
|--------------------------------------------------------------------------------------------|
| Keep in mind that the PlantPen turns off automatically after about 8 minutes of no action. |
| Turning off the PlantPen always turns off GPS module.                                      |

## 10.2 DATA DOWNLOAD

- 1. Enabling Communication:
  - Switch on the computer and the PlantPen. Set your computer to PlantPen communication: enable Bluetooth or connect to USB port (see instructions on pg. 17).
- 2. Downloading Data from the PlantPen
  - Start FluorPen program.
  - Connect PlantPen device: Setup > Device ID (Ctrl+I)
  - Download measured data from the PlantPen to your PC by clicking the down lad icon (top icon). Data measured with activated GPS module are downloaded with GPS coordinates (Fig. 25).

| 🌾 FluorP                            | 🖗 FluorPen  |                                  |                                  |                                  |                                  |                                  |                      |  |  |
|-------------------------------------|-------------|----------------------------------|----------------------------------|----------------------------------|----------------------------------|----------------------------------|----------------------|--|--|
| File Device Setup Help Unitiled · 1 |             |                                  |                                  |                                  |                                  |                                  |                      |  |  |
|                                     | Index       | 3                                | 4                                | 5                                | 6                                | 7                                | 8                    |  |  |
|                                     | Time        | 10:25:01 29.3.2018               | 10:26:59 29.3.2018               | 10:27:02 29.3.2018               | 10:29:42 29.3.2018               | 10:32:56 29.3.2018               | 10:32:59             |  |  |
|                                     | -           | 49° 20.3870' N<br>16° 28.6367' E | 49° 20.3520' N<br>16° 28.6751' E | 49° 20.3520' N<br>16° 28.6751' E | 49° 20.2904' N<br>16° 28.6323' E | 49° 20.2535' N<br>16° 28.4932' E | 49° 20.<br>16° 28.   |  |  |
|                                     |             | NDVI                             | NDVI                             | NDVI                             | NDVI                             | NDVI                             | ND                   |  |  |
|                                     |             | 0.5227                           | 0.6550                           | 0.6551                           | 0.7272                           | 0.5596                           | 0.5!                 |  |  |
|                                     |             | 760 [nm] 2147<br>635 [nm] 673    | 760 [nm] 2384<br>635 [nm] 497    | 760 [nm] 2385<br>635 [nm] 497    | 760 [nm] 1906<br>635 [nm] 301    | 760 [nm] 2454<br>635 [nm] 693    | 760 [nm]<br>635 [nm] |  |  |
|                                     | Value       |                                  |                                  |                                  |                                  |                                  |                      |  |  |
|                                     | Description |                                  |                                  |                                  |                                  |                                  |                      |  |  |
|                                     | •           |                                  |                                  |                                  |                                  |                                  | ۴                    |  |  |
|                                     | Data Notes  |                                  |                                  |                                  |                                  |                                  |                      |  |  |
| Device: PI                          | lantPen     |                                  | Version: 1.2                     | .1.6 473 of 2097                 | 152 Bytes used                   |                                  | đ                    |  |  |

Fig. 25 Measured data with GPS coordinates.

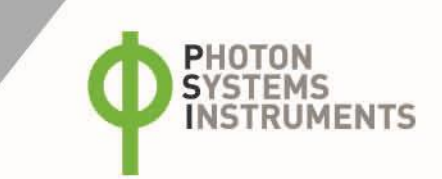

## 11 WARRANTY TERMS AND CONDITIONS

- This Limited Warranty applies only to the PlantPen device. It is valid for one year from the date of shipment.
- If at any time within this warranty period the instrument does not function as warranted, return it and the manufacturer will repair or replace it at no charge. The customer is responsible for shipping and insurance charges (for the full product value) to PSI. The manufacturer is responsible for shipping and insurance on return of the instrument to the customer.
- No warranty will apply to any instrument that has been (i) modified, altered, or repaired by persons unauthorized by the manufacturer; (ii) subjected to misuse, negligence, or accident; (iii) connected, installed, adjusted, or used otherwise than in accordance with the instructions supplied by the manufacturer.
- The warranty is return-to-base only and does not include on-site repair charges such as labor, travel, or other expenses associated with the repair or installation of replacement parts at the customer's site.
- The manufacturer repairs or replaces faulty instruments as quickly as possible; the maximum time is one month.
- The manufacturer will keep spare parts or their adequate substitutes for a period of at least five years.
- Returned instruments must be packaged sufficiently so as not to assume any transit damage. If damage is caused due to insufficient packaging, the instrument will be treated as an out-of-warranty repair and charged as such.
- PSI also offers out-of-warranty repairs. These are usually returned to the customer on a cash-on-delivery basis.
- Wear & Tear Items (such as sealing, tubing, padding, etc.) are excluded from this warranty. The term Wear & Tear denotes the damage that naturally and inevitably occurs as a result of normal use or aging even when an item is used competently and with care and proper maintenance.

# 12 TROUBLESHOOTING AND CUSTOMER SUPPORT

In case of problems with the PlantPen visit <u>FAQ</u> on our websites (<u>http://psi.cz/support/faq</u>) or contact customer support by email to <u>support@psi.cz</u>, or contact your local distributor.